## Accessing Office 365 for Students.

### Step 1.

Visit the school's website www.parkhallschool.org.uk and click Students at the top of the page.

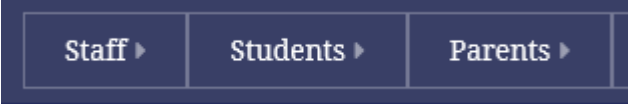

Alternatively visit, <u>https://www.office.com/</u> in your web browser.

### Step 2.

Click the Log in to Student Email (Office 365) Link.

# Log in to Student Email [Office 365]

### Step 3.

Type your park hall email address in.

If you do not know what this is.... It will be your <u>username@student.parkhall.org</u>

Example: <u>16pparker@student.parkhall.org</u>

Please note: Make sure your email address is correct and there are no spaces.

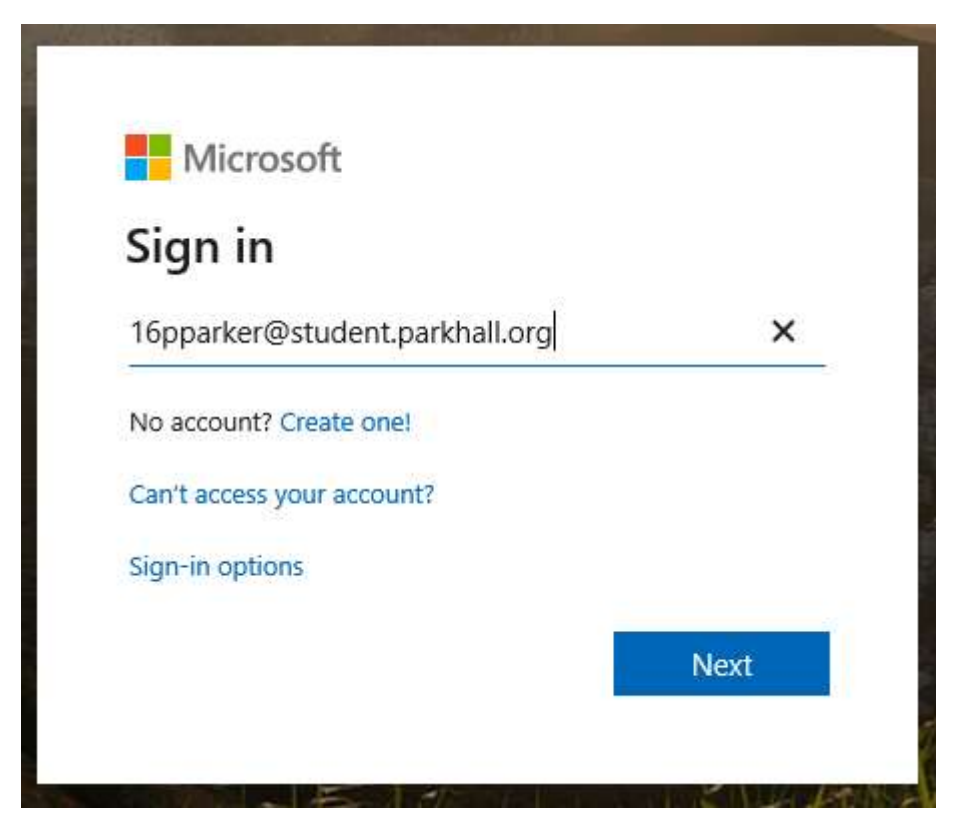

One the next page, if you are asked, please click the **Work or School account** option.

### Step 4.

Type your password in. This is your normal password that you use in school.

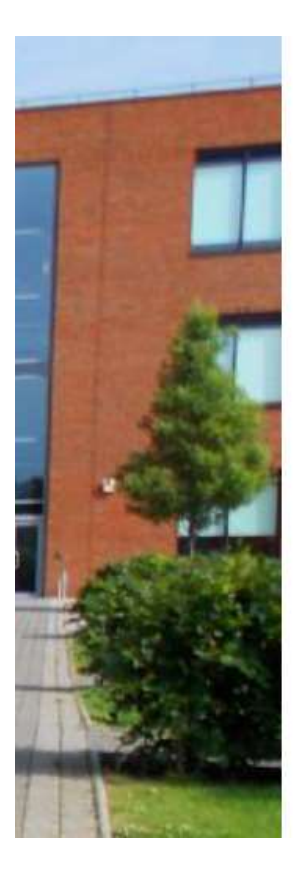

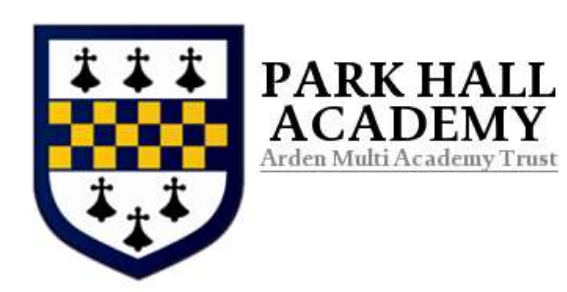

Sign in with your organizational account

| - |
|---|
|   |

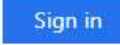

#### Click **No**, on the following screen.

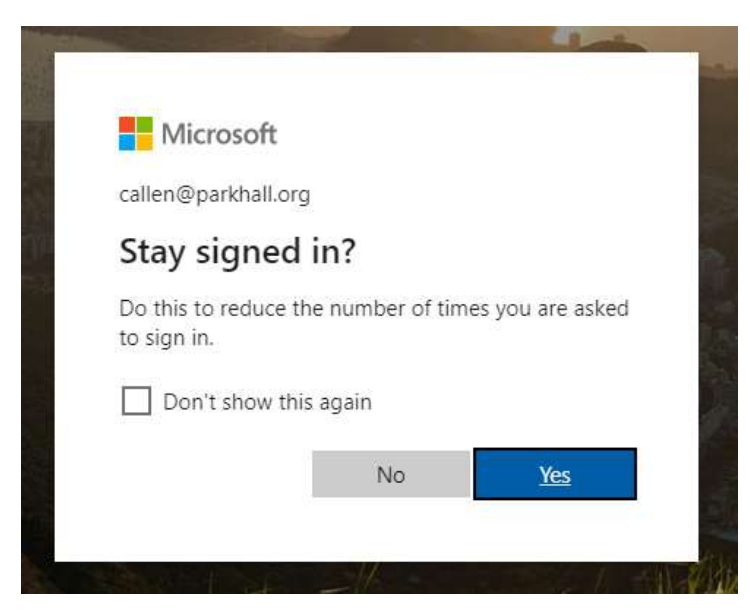

You will now be signed in to office 365 as a student.

|           |               |          | ,9 Search |       |            |         |            |       |                   |             |
|-----------|---------------|----------|-----------|-------|------------|---------|------------|-------|-------------------|-------------|
| Good aft  | ernoon        |          |           |       |            |         |            |       | Ins               | tail Office |
| +         | 0             |          |           | -     |            |         | 4          | -     | N                 | 5           |
| Start new | Outlook       | OneDrive | Word      | Excel | PowerPoint | OneNote | SharePoint | Teams | Class<br>Notebook | Sway        |
| 6         | $\rightarrow$ |          |           |       |            |         |            |       |                   |             |
| Forms     | All apps      |          |           |       |            |         |            |       |                   |             |

Outlook, is where you access your emails.

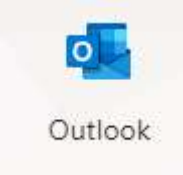

All the other icons you will need, you should be familiar with.

Click any one of the icons, to open the relevant application.

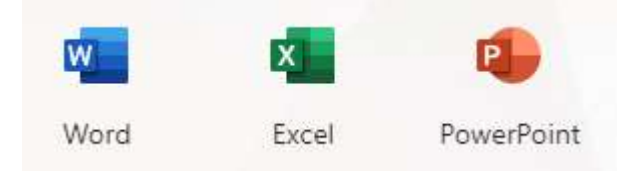